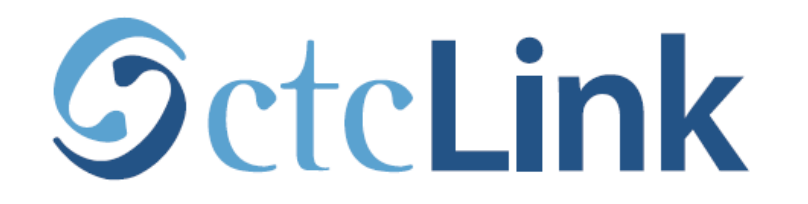

#### **BELLINGHAM TECHNICAL COLLEGE**

### How to Report Time: Hourly

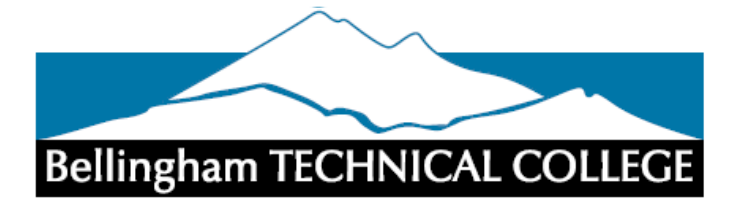

#### 1. Sign into ctcLink

### **O**ctcLink

WASHINGTON COMMUNITY AND TECHNICAL COLLEGES

ctcLink ID

101023762

Password

\*\*\*\*\*\*\*\*

Enable Screen Reader Mode

Sign In

Do not enable screen reader mode unless you use a screen reader or other assistive technology, as this mode changes how ctcLink looks.

Forgot your password? First Time User?

# 2. You will be brought to a screen to select a tile. Select the appropriate tile

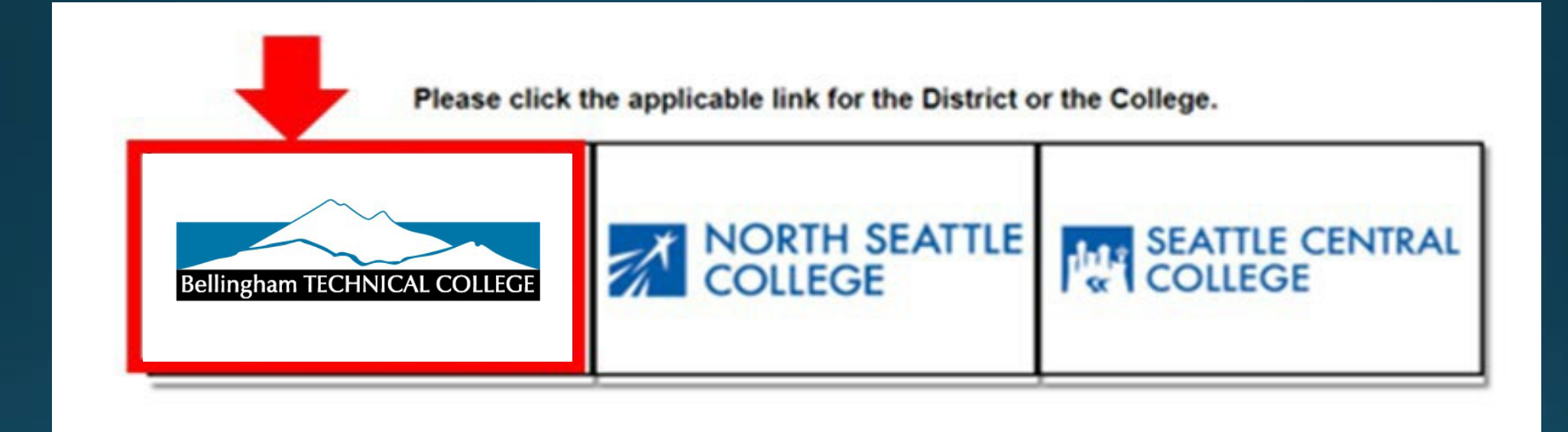

#### 3. Once signed in, select the HCM Self-Service Tile on the left

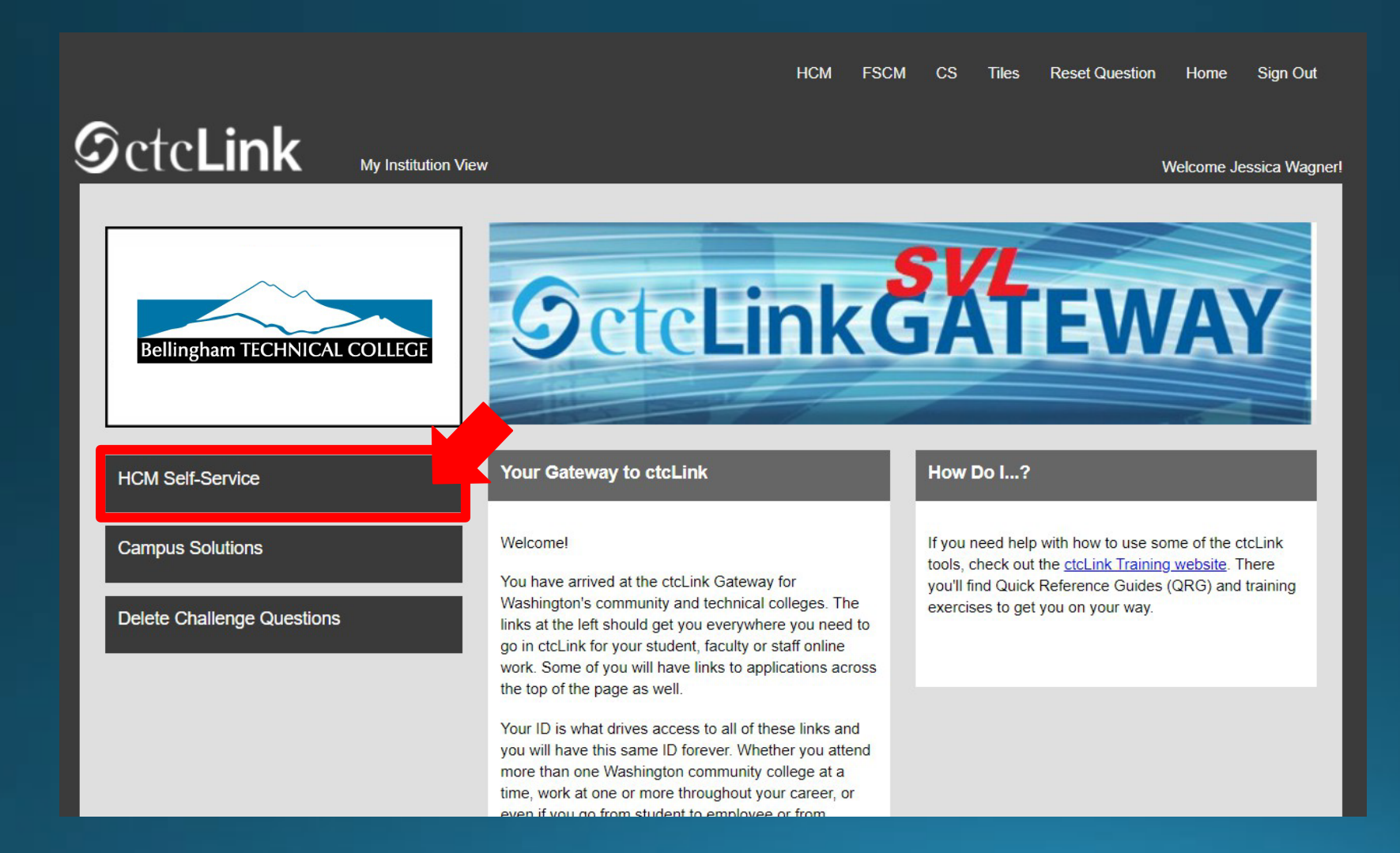

#### 4. Select the "Time" Tile from your Employee Self-Service page.

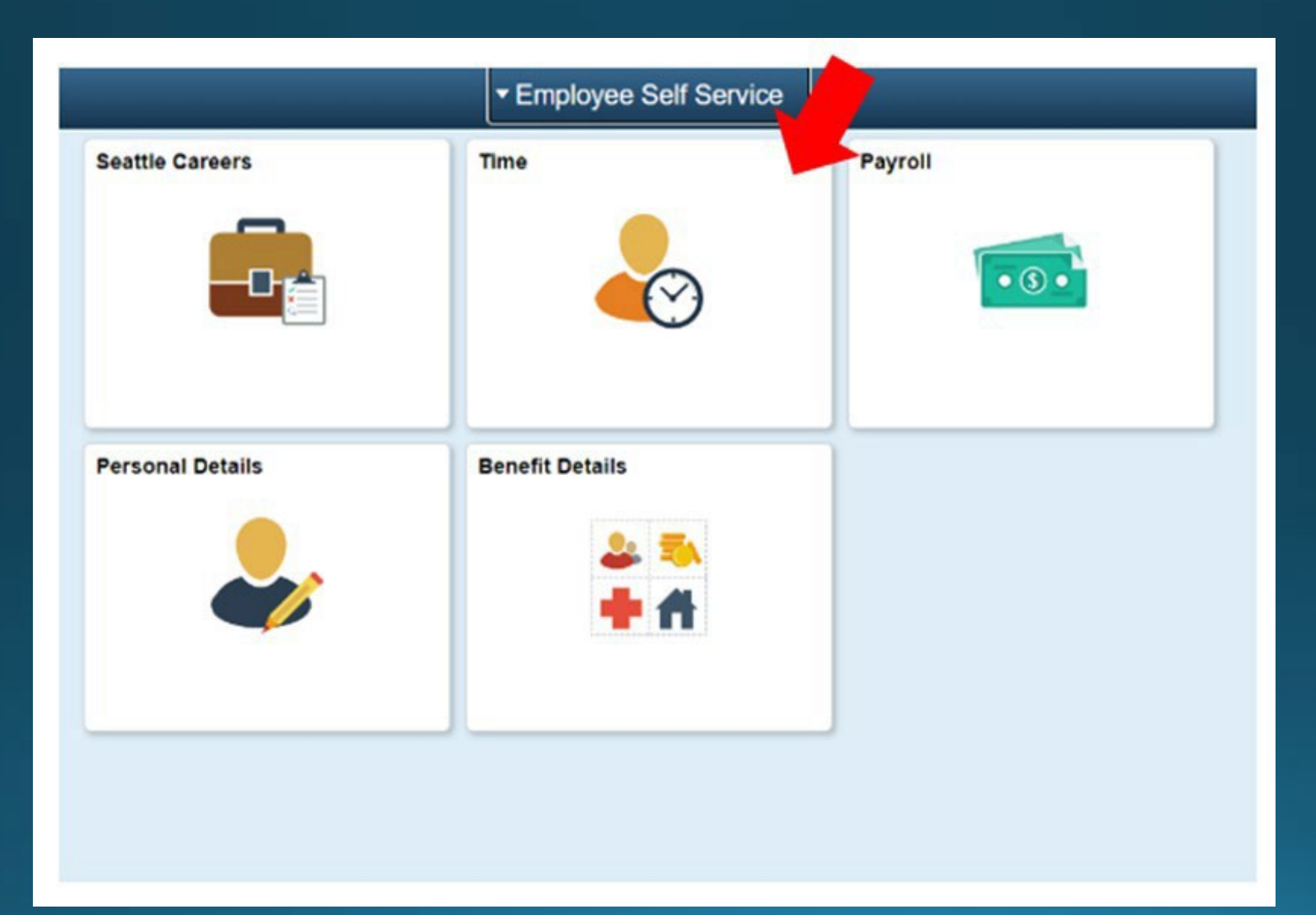

5. At the top of the page, make sure the correct job had been selected. For most people, there is only one job so this drop-down box will be greyed out.

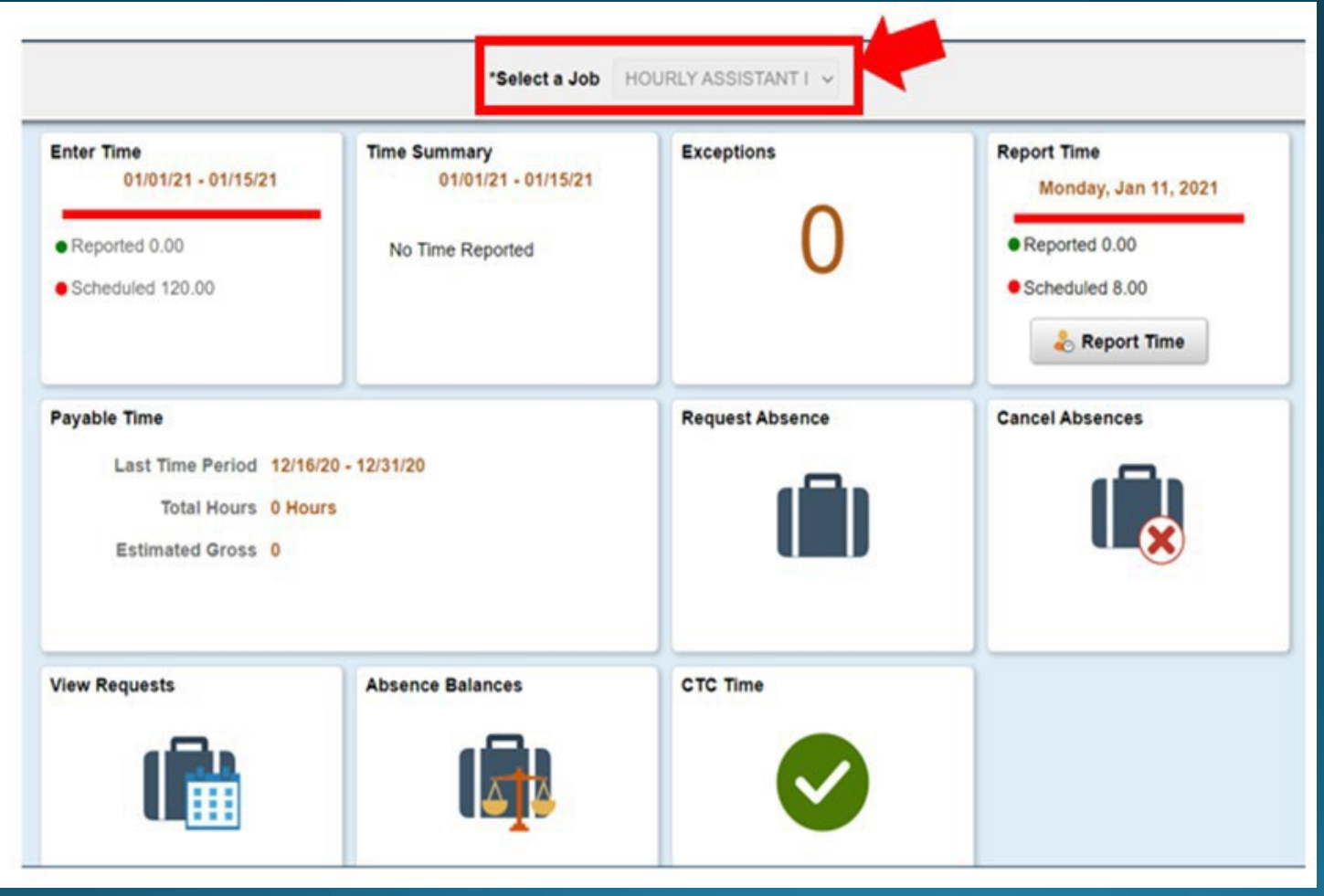

6. Once you have the correct job selected, Click on the "Enter Time" Tile. The Enter Time tile allows you to enter more than one day worth of entries, while the Report Time tile only allows you to enter the current day time punches.

| Enter Time<br>01/01/21 - 01/15/21<br>Reported 0.00<br>Scheduled 88.00               | Time Summary<br>01/01/21 - 01/15/21<br>No Time Reported | Exceptions      | Report Time<br>Monday, Jan 11, 2021<br>Reported 0.00<br>Scheduled 8.00<br>Report Time |
|-------------------------------------------------------------------------------------|---------------------------------------------------------|-----------------|---------------------------------------------------------------------------------------|
| Payable Time<br>Last Time Period 12/16/7<br>Total Hours 0 Hour<br>Estimated Gross 0 | 20 - 12/31/20<br>rs                                     | Request Absence | Cancel Absences                                                                       |
| View Requests                                                                       | Absence Balances                                        | CTC Time        |                                                                                       |

### 7. You will be taken to the time entry page. Input the Start time, Lunch, In, and Out times. Make sure to indicate AM or PM!

|                      |                                           |     |      | 4 1 J<br>Schedule | Semi-Month<br>d 120.00 Reg | anuary 2021<br>Ny Period<br>ported 0.00 Hours | •                 |          |              |          |        |   |
|----------------------|-------------------------------------------|-----|------|-------------------|----------------------------|-----------------------------------------------|-------------------|----------|--------------|----------|--------|---|
| View Le              | igend                                     |     |      |                   |                            |                                               |                   |          |              | Clear    | Submit |   |
|                      | Day Summary                               |     | In 📄 | Lunch             | In D                       | Out Tir                                       | ne Reporting Code | Quantity | Time Details | Comments |        |   |
| 01<br><sub>Jan</sub> | Friday<br>Reported 0.00 /Scheduled 8.00   | • . |      |                   |                            |                                               | •                 |          | •            | 0        | +      | E |
| 02<br><sub>Jan</sub> | Saturday<br>Reported 0.00 /Scheduled 8.00 | •   |      |                   |                            |                                               | v                 |          | -            | 0        | +      | - |
| 03<br>Jan            | Sunday<br>Reported 0.00 /Scheduled 8.00   | • • |      |                   |                            |                                               | v                 |          | R            | 0        | +      | - |
| 04<br>Jan            | Monday<br>Reported 0.00 /Scheduled 8.00   | •   |      |                   |                            |                                               | ×                 |          | ε.           | 0        | +      | E |
| 05<br>Jan            | Tuesday<br>Reported 0.00 /Scheduled 8.00  | • . |      |                   |                            |                                               | •                 |          | R.           | Q        | +      | - |

8. Select the "Time Reporting Code" of "Hourly". The Quantity can be left blank. You should always select "Hourly" from the drop down options. Although you may see other options, never select anything other than "Hourly", unless specifically directed by HR to do so.

|           |                                           |   |           | 4          | 1 January -<br>Semi-<br>cheduled 120.00 | 15 January 20<br>Monthly Period<br>Reported 0.00 | Hours               |          |               |          |        |   |
|-----------|-------------------------------------------|---|-----------|------------|-----------------------------------------|--------------------------------------------------|---------------------|----------|---------------|----------|--------|---|
| View Le   | gend                                      |   |           | 1          |                                         |                                                  |                     | 0        | Terro Datalla | Clear    | Submit |   |
| ~ /       | Day Summary                               |   | In        | Lunch      | In                                      | Out                                              | Time Reporting Code | Quantity | Time Details  | Comments |        |   |
| U1<br>Jan | Reported 0.00 /Scheduled 8.00             | • | MA00:00:8 | 12:00:00PM | 12:30:00PM                              | 4:30:00PM                                        | 01 HRY - Hourly 👻   |          | ς.            | 0        | +      | - |
| 02<br>Jan | Saturday<br>Reported 0.00 /Scheduled 8.00 | • | [         |            | ) [                                     | ) [                                              | ~                   |          | e             | 0        | +      | Ξ |

Please note: If you are a student hourly worker, the Time Reporting Code you will select will be "Student Hourly". Do not select anything other than Student Hourly without being directed by HR to do so.

| View Le   | gend                                     |         |           | Sc         | heduled 120.00: | Reported 0.00 | ) Hours                |          |              | Clear    | Submit |
|-----------|------------------------------------------|---------|-----------|------------|-----------------|---------------|------------------------|----------|--------------|----------|--------|
|           | Day Summary                              |         | In        | Lunch      | In              | Out           | Time Reporting Code    | Quantity | Time Details | Comments |        |
| 01<br>Feb | Monday<br>Reported 0.00 /Scheduled 8.00  | $\odot$ | 8:00:00AM | 12:00:00PM | 12:30:00PM      | 4:30:00PM     | 01 STU - Student Houri |          |              | Q        | + -    |
| 02<br>Feb | Tuesday<br>Reported 0.00 /Scheduled 8.00 | $\odot$ |           |            |                 |               | ·                      |          |              | Q        | + -    |

Please note: If you are a Work Study Employee, please select either Federal Work Study, State Work Study, or Workfirst Workstudy, depending on your type of Work Study. If you are unsure on what type of work study you have been granted, please contact the payroll department.

| 19<br>Apr | Monday<br>Reported 0.00    | <b>©</b> | 8:00:00AM | 12:00:00PM | 12:30:00PM | 4:30:00PM |                                                                                                    | ₩, |
|-----------|----------------------------|----------|-----------|------------|------------|-----------|----------------------------------------------------------------------------------------------------|----|
| 20<br>Apr | Tuesday<br>Reported 0.00   | •        |           |            |            |           | 00 OEX - OASI Excludable Pay<br>00 SS2 - Student Shift Differential<br>01 STU - Student Hourly Pay | F, |
| 21<br>Apr | Wednesday<br>Reported 0.00 | 0        | [         |            |            |           | 02 FWS - Federal Work-Study<br>03 SWS - State Work Study                                           | Ŧ. |
| 22<br>Apr | Thursday<br>Reported 0.00  | ۲        |           |            |            |           | 05 SOT - Student Overtime-No OASI                                                                  | F. |

9. Work Study Employees working outside standard hours (Monday through Friday, 8am-6pm), or using sick leave, must click the Comments button and enter an explanation for the exception. Examples:

- Sick Leave
- I began my shift early due to early class dismissal
- I worked on a special project on the weekend

|           |                                           |   |           | 4          | 1 January -<br>Semi-<br>cheduled 120.00 | 15 January 20<br>Monthly Period<br>Reported 0.00 | Del Del Del Del Del Del Del Del Del Del |          |              |          |        |   |
|-----------|-------------------------------------------|---|-----------|------------|-----------------------------------------|--------------------------------------------------|-----------------------------------------|----------|--------------|----------|--------|---|
| View Le   | gend                                      |   |           |            |                                         |                                                  |                                         |          |              | Clear    | Submit |   |
|           | Day Summary                               |   | In        | Lunch      | In                                      | Out                                              | Time Reporting Code                     | Quantity | Time Details | Comments |        |   |
| 01<br>Jan | Friday<br>Reported 0.00 /Scheduled 8.00   | • | MA00:00-8 | 12:00:00PM | 12:30:00PM                              | 4:30:00PM                                        | 01 HRY - Hourly                         | •        |              | 0        | +      | - |
| 02<br>Jan | Saturday<br>Reported 0.00 /Scheduled 8.00 | • |           |            |                                         |                                                  | )[                                      |          |              | 0        | +      | - |

## 10. Click in the Select to add comments field, enter your comment, then click the Add Comment button

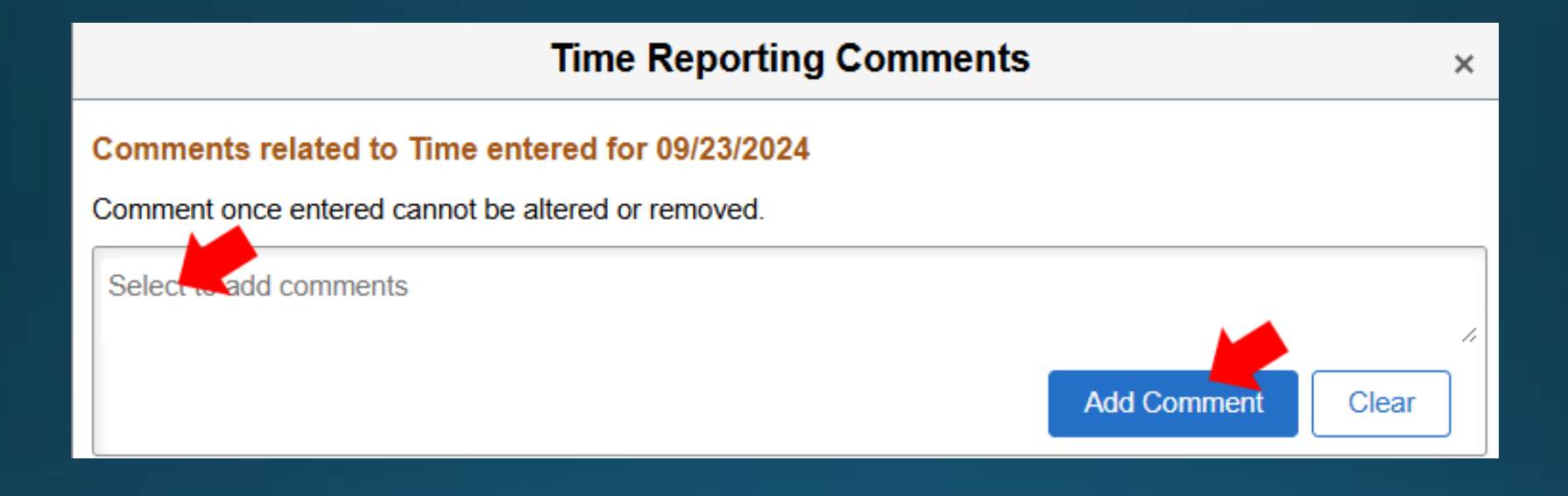

## 11. Once all of your hours have been input for the day, select the "Submit" button on the upper right hand corner.

|           |                                           |   |           | 4          | 1 January -<br>Semi-<br>cheduled 120.00 | 15 January 20<br>Monthly Period | 21 Fours         |     |          |              | Constanting of the |        | ł |
|-----------|-------------------------------------------|---|-----------|------------|-----------------------------------------|---------------------------------|------------------|-----|----------|--------------|--------------------|--------|---|
| View Le   | Day Summary                               |   | In        | Lunch      | In                                      | Out                             | Time Reporting C | ode | Quantity | Time Details | Clear              | Submit | 1 |
| 01<br>Jan | Friday<br>Reported 0.00 /Scheduled 8.00   | • | 8:00:00AM | 12:00:00PM | 12:30:00PM                              | 4:30:00PM                       | 01 HRY - Hourly  | v   |          |              | 0                  | +      | - |
| 02<br>Jan | Saturday<br>Reported 0.00 /Scheduled 8.00 | • |           |            |                                         |                                 |                  | •   |          | •            | 0                  | +      | - |

12. Once submitted, the days you completed time on will turn green. This indicates that your manager has now been sent an email letting them know that you submitted your time for the day.

|                      |                                         |   |           | •          | 1 January -<br>Semi-I | 15 January 20<br>Monthly Period | )21 →              |      |         |              |          |        |   |
|----------------------|-----------------------------------------|---|-----------|------------|-----------------------|---------------------------------|--------------------|------|---------|--------------|----------|--------|---|
| View Leg             | gend                                    |   |           |            | cheduled 120.00       | Reported 6.04                   | Hours              |      |         |              | Clear    | Submit |   |
|                      | Day Summary                             |   | In        | Lunch      | In                    | Out                             | Time Reporting Cod | le Q | uantity | Time Details | Comments |        |   |
| 01<br><sub>Jan</sub> | Friday<br>Reported 8.00 /Scheduled 8.00 | • | 8.00.00AM | 12:00:00PM | 12:30:00PM            | 4:30:00PM                       | 01 HRY - Hourly    | •    |         |              | 0        | +      | - |
| 02                   | Saturday                                |   |           |            |                       |                                 |                    |      |         |              |          |        | _ |
| Jan                  | Reported 0.00 /Scheduled 8.00           | 0 |           |            |                       |                                 |                    | ×    |         | 1            | 0        | +      | - |

13. If you are done, you can select the "Time" button on the upper left corner to go back to the main time page.

|               | •           |           |            |                                         |                                                  |                     |          |              |            |        |   |
|---------------|-------------|-----------|------------|-----------------------------------------|--------------------------------------------------|---------------------|----------|--------------|------------|--------|---|
| < Time        |             |           |            | Er                                      | nter Time                                        |                     |          |              | <b>A</b> Q | ۲ :    | 0 |
| View Legend   |             |           | 4          | 1 January -<br>Semi-J<br>heduled 120.00 | 15 January 20<br>Monthly Period<br>Reported 8.00 | 21 ><br>Hours       |          |              | Clear      | Submit |   |
|               | Day Summary | In        | Lunch      | In                                      | Out                                              | Time Reporting Code | Quantity | Time Details | Comments   |        |   |
| 01<br>Jan Rep | Friday      | 8:00:00AM | 12:00:00PM | 12:30:00PM                              | 4:30:00PM                                        | 01 HRY - Hourly 🗸   |          | e            | 0          | +      | - |

#### **Important Notices for Time Entry**

- Time MUST be submitted daily.
- You will ONLY be paid for time that you enter using the Time Tile found on your Employee Self Service page.
- It is the your responsibility to input your time before/ or on, the last day of the pay period.
- If you forget to input your time after the pay period has ended and the timecards are locked (Midnight on the last day of the pay period, for example the 15<sup>th</sup> and the 30<sup>th</sup> of the month), you must provide a spreadsheet to your manager with the details of what dates and hours were missed. Your manager will turn this into payroll, approving the hours to be paid. You will be paid for those hours on the next pay period. This will result in a delay in pay of the hours not input, for up to 2 weeks.

#### No Emergency Checks will be issued!

If you have questions, contact your supervisor.

Additional resources are available on the ctcLink page www.btc.edu/AboutBTC/ctcLink